# Работа пациента с системой ОНЛАЙН консультаций

- Заходим в любой браузер и в строке поиска вводим адрес: https://telemed.miac33.ru/ Также будет предложено скачать мобильное приложение, что гораздо удобнее. На мобилных устройствах сайт работает не совсем корректно.
- 2. Нажимаем на кнопку «войти как пациент»

| ← → C  ⓐ 33.telemed.chat                                                   |                     |                       |                   |  |  |
|----------------------------------------------------------------------------|---------------------|-----------------------|-------------------|--|--|
|                                                                            |                     |                       |                   |  |  |
|                                                                            |                     |                       |                   |  |  |
|                                                                            |                     |                       |                   |  |  |
|                                                                            |                     |                       |                   |  |  |
|                                                                            |                     | Моя                   | иедицина          |  |  |
|                                                                            |                     |                       |                   |  |  |
|                                                                            |                     | вход в личный кабинет |                   |  |  |
|                                                                            |                     | Войти как врач        | Войти как пациент |  |  |
|                                                                            |                     |                       |                   |  |  |
| 3 Нажать на кнопку «Авторизс                                               | заться» справа свер | XV                    |                   |  |  |
|                                                                            |                     | ~,                    |                   |  |  |
| Авторизоваться                                                             |                     |                       |                   |  |  |
|                                                                            |                     |                       |                   |  |  |
| 4. Нажать «войти через госуслу                                             | л»                  |                       |                   |  |  |
| Вход в личный кабинет                                                      |                     |                       |                   |  |  |
|                                                                            |                     |                       |                   |  |  |
| Авторизуясь в приложении, вы принимаете                                    |                     |                       |                   |  |  |
| Пользовательское соглашение,<br>Согласие на обработку персональных данных. |                     |                       |                   |  |  |
| <u>Политику конфиденциальности,</u><br>Условия использования Сервиса       |                     |                       |                   |  |  |
|                                                                            |                     |                       |                   |  |  |
| 5. Вводим учетные данные от г                                              | ортала госуслуг     |                       |                   |  |  |
| ГОСУСЛУГИ Единая система<br>идентификации и аутентификации                 |                     |                       |                   |  |  |
|                                                                            |                     |                       |                   |  |  |
| Вход                                                                       | )                   |                       |                   |  |  |

| ис «Медведь»<br>suharev88@yandex.ru<br>Другой пользователь | ?<br>Расскажите, трудно ли<br>было оформить пенсию |
|------------------------------------------------------------|----------------------------------------------------|
|                                                            |                                                    |
| Войти                                                      |                                                    |
| Я не знаю пароль                                           |                                                    |

6. Выбираем слева город (щелкаем на городе Владимир)

| <b>1оя медицина</b><br>аш город <del>▼</del> |  |
|----------------------------------------------|--|
| Владимирская область 🔻                       |  |
| Выберите ваш город                           |  |
|                                              |  |
| Александров                                  |  |
| Владимир                                     |  |
| Вязники                                      |  |
| Выбрать                                      |  |
|                                              |  |

7. Прокручиваем страницу ниже и нажимаем на ссылку «Записаться на телемедицинскую конференцию»

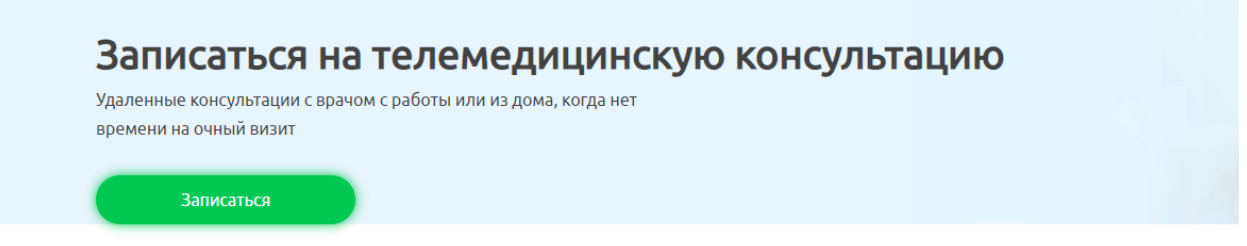

# Часто задаваемые вопросы

8. В списке медучреждений выбираем нужное и щелкаем на него:

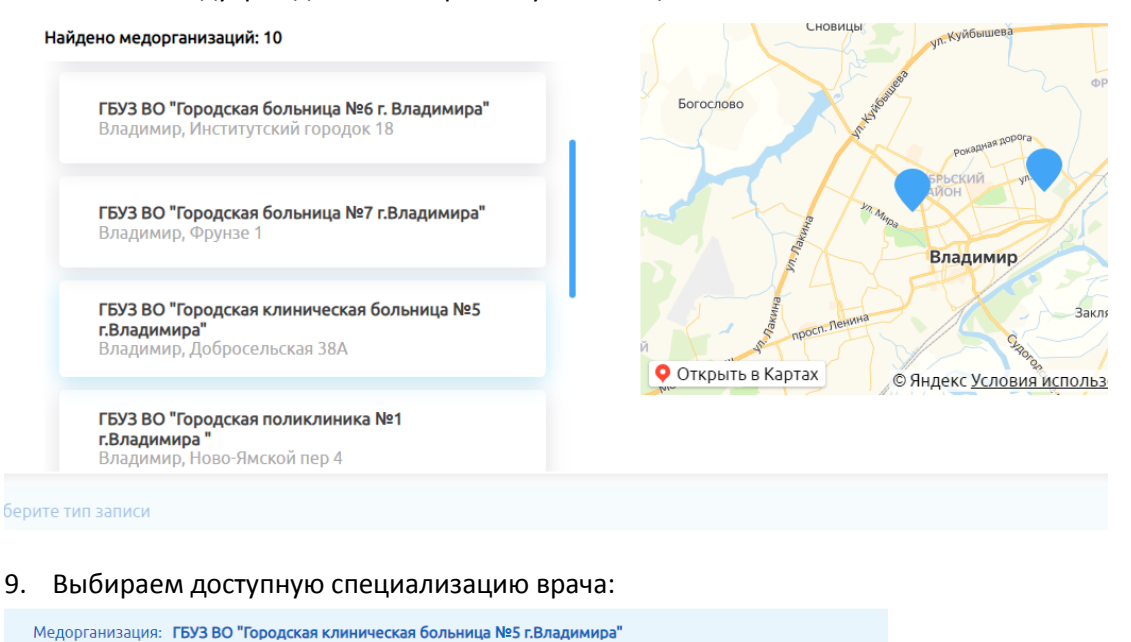

#### Выберите специализацию врача

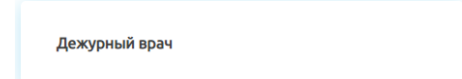

10. Выбираем тип консультации:

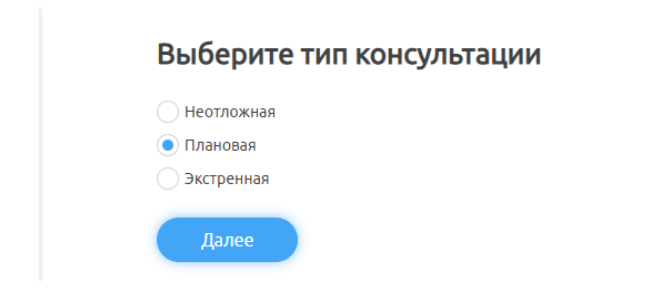

### 11. Выбираем доступного врача:

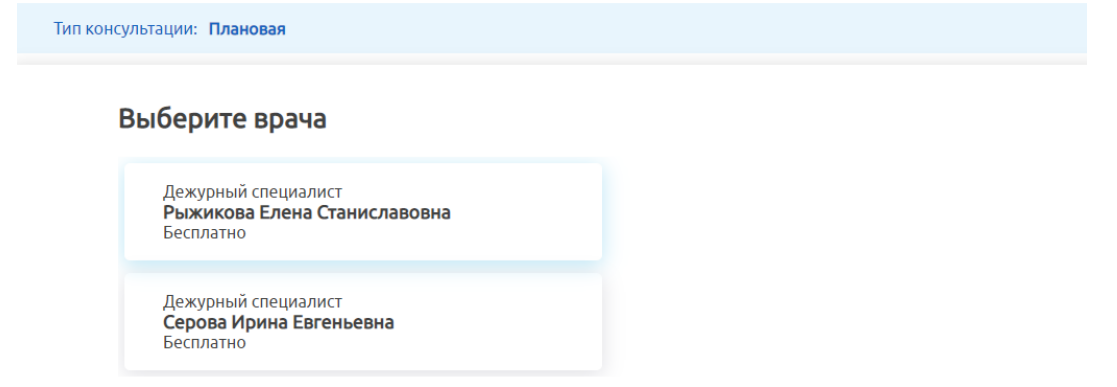

12. Выбираем доступный день и доступное время:

## Выберите удобную дату и время приема

|    | ÷  | _  | Январь — |    | →  |    |  |
|----|----|----|----------|----|----|----|--|
| Пн | Вт | Ср | Чт       | Пт | C6 | Bc |  |
| 28 | 29 | 30 | 31       | 1  | 2  | 3  |  |
| 4  | 5  | 6  | 7        | 8  | 9  | 10 |  |
| 11 | 12 | 13 | 14       | 15 | 16 | 17 |  |
| 18 | 19 | 20 | 21       | 22 | 23 | 24 |  |
| 25 | 26 | 27 | 28       | 29 | 30 | 31 |  |

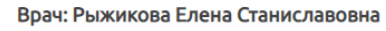

Выберите подходящее время для записи

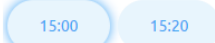

- 13. Нажимаем галочку «Я принимаю» и жмем «Подтвердить»
- 14. Далее сам врач видит вашу запись и подтверждает, что готов вас принять.
- 15. В указанное время врач делает вызов на прием (у пациента страница с записью на прием должна быть открыта). Общение проходит в режиме видео и со звуком. Возможен режим чата.
- 16. По окончании консультации врач заполняет протокол, который через личный кабинет будет доступен пациенту